サーバーからメールを削除する方法 (macOS Sequoia)

# STEP.1 [メール]を起動します。

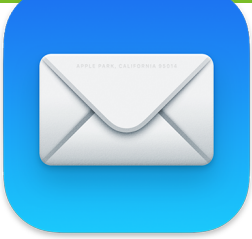

STEP.2 メニューバーの [メール] - [設定] をクリックします。

| É    | メールファイ   | ル編集              | 表示 | メールボックス       | メッセージ | フォーマ   |
|------|----------|------------------|----|---------------|-------|--------|
| •    | メールについて  |                  |    | 1             |       |        |
| 44   | 設定       | ж,               | 5  | 3             |       |        |
| > 😪  | アカウント    |                  | 6  |               |       |        |
| 7    | アカウントを追加 | <b>D</b>         |    | 10000         | 0.000 | i dere |
| 77   | サービス     | :                | >  |               |       |        |
| ~ `  | メールを非表示  | ۲ <del>ا</del> ۴ | н  |               |       |        |
| **** | ほかを非表示   | て 第一             | H  |               |       |        |
| 6    | すべてを表示   |                  |    |               |       |        |
|      | メールを終了   | ¥ (              | Q  | THE REPORT OF |       |        |

#### **STEP.3** 設定画面が表示されます。 [アカウント]をクリックし、設定を変更するアカウントを選択します。

|                   | アカウント                                                                                                    |   |
|-------------------|----------------------------------------------------------------------------------------------------|---|
| く合う<br>一般 アカウント 迷 | ○ ああ ○○ 「 之子 於 □○ ●     ○○ ○○ ○○ ○○ ○○ ○○ ○○ ○○ ○○○○○○○○                                                                              |   |
| POP               | アカウント情報       メールボックスの特性       サーバ設定         ジ       このアカウントを使用         状況:       オンライン       ●         説明:       ********@** Jful.jp |   |
|                   | メールアドレス: *******@**jfuljp                                                                                                    |   |
|                   | メッセージ受信後にメッセージのコピーをサーバから削除:                                                                                                    |   |
|                   | 1週間後 のすぐ削除                                                                                                    |   |
|                   | メッセージのサイズが<br>KBを超えるときに警告                                                                                                    | 8 |
| + -               |                                                                                                    |   |

#### STEP.4 [アカウント情報] をクリックします。 [メッセージ受信後にメッセージのコピーをサーバから削除] に チェックし、すぐ下の項目をクリックします。

|                                         | アカウント                                                                                |
|-----------------------------------------|--------------------------------------------------------------------------------------|
| <ul> <li>()</li> <li>一般 アカウン</li> </ul> | ○ ああ ○○ 「 之子 於 □○ ○○     ○○ ○○ ○○ ○○ ○○○○○○○○○○○○○○○                                 |
| POP POP                                 | アカウント情報<br>メールボックスの特性 サーバ設定<br>✓ このアカウントを使用<br>状況:オンライン ●<br>説明: ********@**.jful.jp |
|                                         | x ー ルアドレス: ********@***.jful.jp                                                      |
| + -                                     |                                                                                      |

## STEP.5 削除のタイミングを選択します。

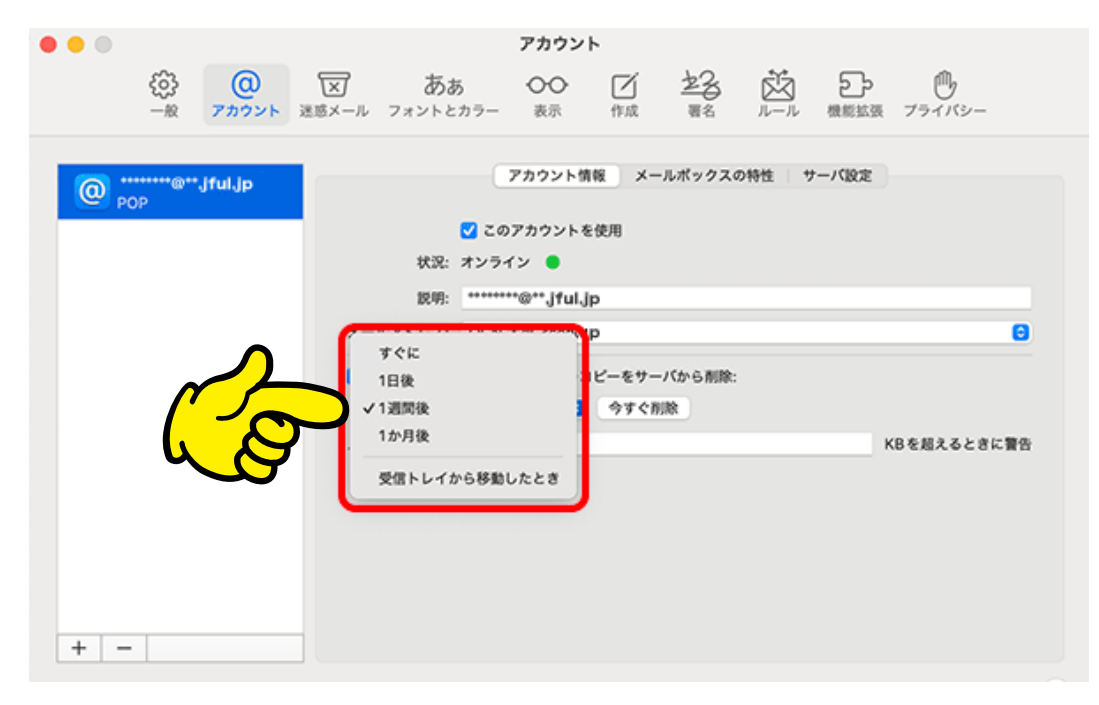

### STEP.6 画面左上の [● 閉じる] をクリックして完了です。 設定が完了したら、一度メールの送受信を行って下さい。

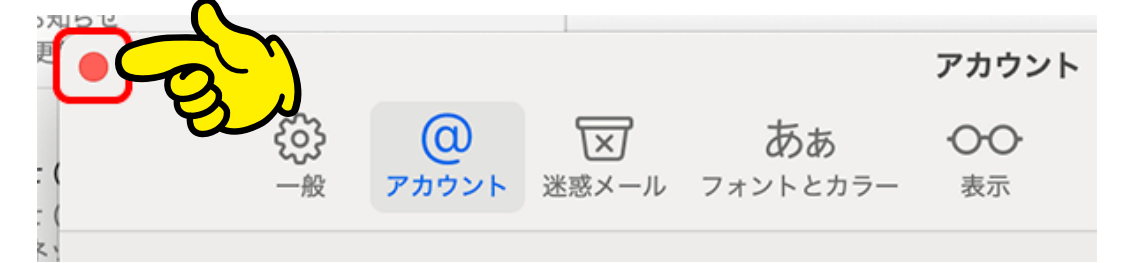